| 🗀 🦛 🌟 🚫                                       |
|-----------------------------------------------|
| Release 2.19o                                 |
| D Home Page                                   |
| ∽ Online Bridge - EBU info                    |
| 🗢 Online Bridge - General BBO                 |
| <b>Online Bridge - Interclub Team Matches</b> |
| D Online Bridge - Leagues                     |
| C RealBridge                                  |
| 🗅 Online Bridge - Eden                        |
| Online Bridge - Playing for Free as a Sub     |
| News Page                                     |
| Information                                   |
| General Information                           |
| Seminars                                      |
| Calendar                                      |
| Results                                       |
| EBU Information                               |
| Useful Links                                  |
| Membership                                    |
| Member Area                                   |
| Administration                                |
| BridgeWebs                                    |

Navigate to the Barrow Bridgewebs, website:

Barrow Bridge Club, Cumbria (bridgewebs.com)

Select 'Membership' - 'Member Area' from the menu down the left hand side of the website.

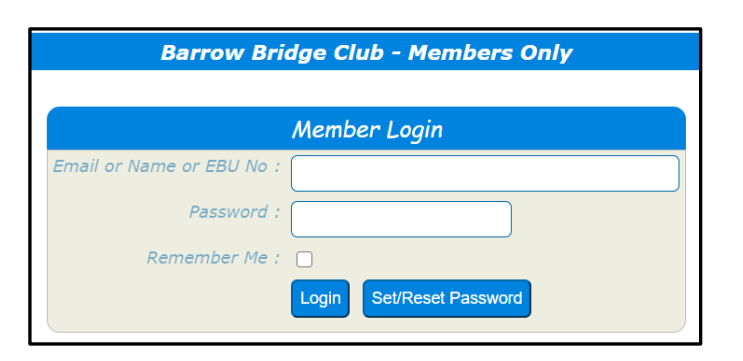

Add your email address & password (if known)

If you are already registered as a member to use the "Members Only" pages, then enter one of Email or Name or EBU No and Password and click [Login]. Email *or* Name *or* EBU Number

If this is the first time that you have used the "Members Only", click [Set/Reset Password].

If you have forgotten your password, click [Set/Reset Password].

If you struggle to logon, click Set/Reset Password, then check your emails.

(also check Spam / Junk in case the email reset has been sent there.

## PLEASE NOTE: permitted symbols within a password are:

- **a-z** Lower case letters a through to z
- A-Z Upper case letters A through to Z
- **1-9** Numbers 1 though to 9
- Dash
- \$ Dollar
- % Percentage
- : Colon
- \_ Underscore

If you attempt to use other symbols, the Password Reset will be rejected.